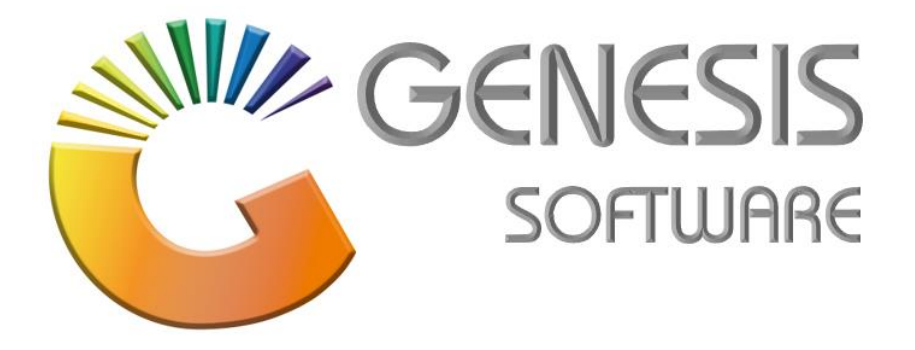

## How to Guide: Point of Sales

Sept 2019

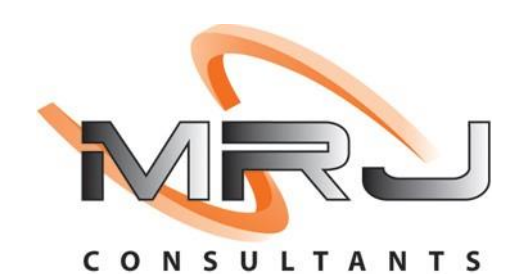

MRJ Consultants 37 Weavind Ave, Eldoraigne, Centurion, 0157 Tel: (012) 654 0300 Mail: helpdesk@mrj.co.za

## How to add an item to the online store.

- 1. Download all item images and save it under the W-Drive. (Big Save Folder/Web Pictures).
- 2. Go to 'Genesis Menu' > 'Stock Control' > 'Master Files' > 'Stock Master'.

|       |                       |         |                     |                                        | S         | tock Co   | ntrol Mod  | iule            |                  |                |                  |          |
|-------|-----------------------|---------|---------------------|----------------------------------------|-----------|-----------|------------|-----------------|------------------|----------------|------------------|----------|
| ransa | tions 49 Master Files | A Enau  | iries 🛭 🤹 Utilitie: | s 🖂 Exit                               |           |           |            |                 |                  |                |                  |          |
| 1 🎲   | Stock Master          |         |                     |                                        | 00        |           | 3          |                 |                  |                |                  |          |
| 津     | Other Masters         |         | E DIGTRIDUTION      |                                        | ncono     |           | 2.         |                 |                  | DIC CALLE DICT |                  | DE       |
| - 1   | Category Maintenance  | BIG SAV | E DISTRIBUTION      | CENTRE (PTY) ETD Branch                | BSUDU     |           |            |                 |                  | BIG SAVE DIST  | RIBUTION CENT    | RE       |
| 50%   | Dromotions •          |         | 1975                |                                        |           |           |            |                 |                  |                | г                |          |
|       | Ejonodoris ,          |         | G                   |                                        | Stock Cor | trol : St | ock Maste  | r Browse        |                  |                |                  |          |
| 1     | Archive Stock Master  |         | StockCode           | Description1                           | ∆ Onha    | nd Se     | ling Excl. | Selling Incl. 8 | SarCode Supplier | DeptCode       | -                |          |
|       | BOM - Recipes         |         | 64754               | BROOKES OROS CONCENRATE 2LT GUAVA      |           | 6         | 0.00       | 0.00            | TIG001           | CLDBEV         | Detions          | ×        |
| 1     | Category Detail       |         | 64755               | BROOKES OROS CONCENRATE 2LT MANGO      |           | 6         | 0.00       | 0.00            | TIG001           | CLDBEV         | 🛃 View ( Up      | date     |
|       |                       |         | 64756               | BROOKES OROS CONCENRATE 2LT PINEAPPLE  |           | 12        | 0.00       | 0.00            | TIG001           | CLDBEV         | E non y op       |          |
|       |                       |         | 64757               | BROOKES OROS CONCENRATE 2LT TROPICAL   |           | 6         | 0.00       | 0.00            | TIG001           | CLDBEV         | Exit             |          |
|       |                       |         | 28985               | BROOKES OROS RTD SUUML ORANGE          |           | 0         | 0.00       | 0.00            | 11G001           | CLDBEV         | and the second   |          |
|       |                       |         | 10/41               | BROOKES OR OS SQUASH ZLT COCO PINE     |           | 0         | 0.00       | 0.00            | TIGUUI           | CLDBEV         | og search        | ~        |
|       |                       |         | 10/44               | BROOKES OROS SQUASH 2LT LEMOS          |           | 0         | 0.00       | 0.00            | TIGUUI           | CLUBEY         | F2 Stock Coo     | de       |
|       |                       |         | 10745               | BROOKES OR OS SQUASH 2LT MANGO         |           | 6         | 0.00       | 0.00            | TIGOUI           | CLUBEY         | E3 Descriptio    | ~        |
|       |                       |         | 10740               | BROOKES OR OS SQUASH 2LT MAARTUIE      |           | 101       | 0.00       | 0.00            | TIGODI           | CLUBEY         | Descripcio       |          |
|       |                       |         | 10747               | BROOKES OR OS SQUASH ZET OR ANGE       |           | 246       | 0.00       | 0.00            | 110001           | CLOBE#         | Generic D        | esc.     |
|       |                       |         | 10740               | BROOKES TRULIEM LEMON THEE 250M        |           | 0         | 0.00       | 0.00            | TIGODI           | CLUBE?         | 🔁 Departme       | int 🛛    |
|       |                       |         | 10770               | BROOKES TRUE EN LEMON JUICE 21 T       |           | 60        | 0.00       | 0.00            | TIG001           | SALICES        | 🛐 Barcode        |          |
|       |                       |         | 10771               | BROOKES TRULEM LEMON JUICE SOON        |           | 120       | 0.00       | 0.00            | TIGODI           | SAUCES         | 🕅 Alt.Barco      | de       |
|       |                       |         | 10111               | provides into the region source downed |           | 100       | 0.00       | 0100            | 110001           | prioces        | F6 Suppliare     | Code     |
|       |                       |         |                     |                                        |           |           |            |                 |                  |                | 50ppliers        | Acc.     |
|       |                       |         |                     |                                        |           |           |            |                 |                  |                | 📧 Variant        |          |
|       |                       |         |                     |                                        |           |           |            |                 |                  |                | E Categorie      | 15       |
|       |                       |         |                     |                                        |           |           |            |                 |                  |                |                  |          |
|       |                       |         |                     |                                        |           |           |            |                 |                  |                |                  |          |
|       |                       |         |                     |                                        |           |           |            |                 |                  |                | Parent Items     |          |
|       |                       |         |                     |                                        |           |           |            |                 |                  |                | Restricted/Ho    | old Item |
|       |                       |         |                     |                                        |           |           |            |                 |                  |                | 🦲 Kit Item [ Ctr | rl-K ]   |
|       |                       |         |                     |                                        |           |           |            |                 |                  |                | Right Click on G | arid for |
|       |                       |         | STK 100             | Stock Master Maintenance               | 95        | WEW ONI   | v          |                 |                  | Standard       | View             |          |
|       |                       |         | 5                   | Stock master malifieldince             | 1         |           |            |                 |                  | - Journaura    |                  |          |

3. Search for your item and press enter to view/update.

| Stock Control : Stock Master Maintenance                                                                                                    |                  | - • × |
|----------------------------------------------------------------------------------------------------|------------------|-------|
| Stock Code 10741 Description #1 BROOKES OROS SQUASH 2LT COCO PINE                                                                                                    | A Options        | ۲     |
| Stock Type P - Link Item (Pack Variants)   Description #2                                                                                                    | (TT) and the     |       |
| *Status A - Active   Pack Size 1X1X2LT - 1X1X2LT   Units/Pack 1                                                                                                    | Esc Exit         |       |
| Main Details 🕎 Categories / Types 🛐 Properties / Indicators 🕎 Notes & Descriptions 😨 Linked Items                                                                                                    |                  |       |
| Header Data                                                                                                    | <b>Functions</b> | ۲     |
| Department CLDBEV @ BEVERAGES Total Onhand 0                                                                                                    | F2 View/Hide 0   | Iosts |
| Sub-Dept. COLDBEV COLD BEVERAGES                                                                                                    | F5 Function M    | enu   |
| Supplier TIG001 C TIGER BRANDS BEVERAGES - Sales Order 6 630                                                                                                    |                  |       |
| Buyer MILDRED - MILDRED MADISENG - on Laybye 0                                                                                                    |                  |       |
| VAT Code         S         STANDARD RATE         15         Costs         Purchase Orders         0           Units/Case         1         29.52             0             0               0               0              0            0            0           0           0           0           0           0          0          0          0          0          0          0          0          0          0          0          0          0          0          0          0          0          0          0          0          0         0          0         0 |                  |       |
| Barcode *Disabled for Parent Items* Units/Palette 1 29.52 NETT Available -6 630                                                                                                    |                  |       |
| Suppler code "Disabled for Parent Items" Singles 1 0.00 - To Dispatch 0                                                                                                    |                  |       |
| Scale Item Type N-Non-Scale Item NETT On Floor 0                                                                                                    |                  |       |
| Scale Price/Kg N - Non Scale Item Sell by O Days Shelf Life O Days                                                                                                    |                  |       |
| Damaged U                                                                                                    |                  |       |
| Link Code Description Units MinBUY Onhand SelLExcl SelLIncl L Minimum Level 116                                                                                                    |                  |       |
| 10741-006 BROOKES OKOS SQUASH ZLI 6 1 0 146.09 106.00 1 Maximum Level 120<br>10741-010 BROOKES OKOS SQUASH ZLI 1 1 0 24.35 28.00 Maximum Level 120                                                                                                    |                  |       |
| Number of Variants                                                                                                    |                  |       |
| STK101 @ Stock Control Module : Stock Master Maintenance 🛛 😵 VEW ONLY                                                                                                    |                  |       |

- 4. Click on update then click on the 'Categories/Type' tab.
- 5. Then tick on the box that reads 'ONLINE Range Item'.

| 👸 Stock Cont                                   | rol : Stock Ma                                | ster Maintenanc   | e                                                       |                                                                      |                 |                                |                    | _ 🗆 ×      |
|------------------------------------------------|-----------------------------------------------|-------------------|---------------------------------------------------------|----------------------------------------------------------------------|-----------------|--------------------------------|--------------------|------------|
| Stock Code                                     | 10741                                         |                   | Descr                                                   | iption #1 BROOKES OROS SQUASH                                        | 2LT COCO PINE   |                                | 🛷 Options          | ۲          |
| Stock Type<br>*Status                          | P - Link Item (P<br>A - Active                | ack Variants)     | Descr                                                   | iption #2<br>Pack Size 1X1X2LT - 1X1X2LT                             |                 | Units/Pack 1                   | 😰 Update<br>🔤 Exit |            |
| Main Detai                                     | ils 🕎 Categ                                   | gories/Types      | 😗 Properties / Indica                                   | ators 🕎 Notes & Descriptions                                         | 🐮 Linked Iter   | ms                             | <b>Functions</b>   | ۲          |
| Ca<br>Ca<br>Ca                                 | itegory 00 GR<br>itegory 01 BE\<br>itegory 02 | OCERY 0           | GROCERY<br>BEVERAGES                                    |                                                                      |                 |                                | F2 View/Hide G     | osts<br>nu |
| Ca<br>Pr                                       | tegory 03 operty 01 OR                        | 0<br>05 0         | OROS                                                    |                                                                      |                 |                                |                    |            |
| [ Selection In ☑ Sale Ite                      | dicators ]                                    | [ Type Ind        | icators ]                                               | [ Security Indicators ]                                              | ł               | [ Serial Tracking Indicators ] |                    |            |
| <ul> <li>Purchat</li> <li>Invention</li> </ul> | se Item<br>ory Item                           | TDS     Exp       | 55 Item<br>vress Item                                   | <ul> <li>*Allow Returns</li> <li>*Allow to Sell Below Cos</li> </ul> |                 | Activate Linked Serial No      |                    |            |
| C Reporti                                      | ing Item                                      | Virb              | ual Card<br>vric Item<br>et Item<br>I-Pin Recharge Item | *Allow to Deal or Chang     *Print GRV Label     ONLINE Range Item   | e Selling Price |                                |                    |            |
|                                                |                                               |                   |                                                         | [*] / Can be set as Default                                          | Parameters      |                                |                    |            |
| STK101                                         | Stock Co                                      | ontrol Module : S | tock Master Mainte                                      | enance                                                               |                 | VIEW ONLY                      |                    |            |

- 6. Go to **'Linked items'** > select the item > go to **'Selling Price'** Tab > click on add price.
- 7. Select Price code 02 > enter your price under new values inclusive, enter it all the way through.

| Stock Control : Stock Master Maintenance                            |                                    | _ 0 ×            |
|---------------------------------------------------------------------|------------------------------------|------------------|
| Stock Code 10741 Description #1 BROC                                | KES OROS SQUASH 2LT COCO PINE      | Options          |
| Stock Type P - Link Item (Pack Variants)   Description #2           |                                    |                  |
| *Status A - Active Pack Size 1X1X                                   | 2LT - 1X1X2LT                      | 1 Update         |
|                                                                     |                                    | Exit             |
| Main Details 2 Categories / Types 2 Properties / Indicators 2 Not   | es & Descriptions                  | Maria            |
| Item Lode Description #1 Units                                      | Unhand Selling Ex. Selling In. L   | Functions        |
| Stock Control : Stock Master Maintenance (Child Items)              |                                    | e Costs          |
| Stock Code 10741 Description #1 BROOKES OROS SQUA                   | ISH 2LT COCO PINE                  | has 5 Variants   |
|                                                                     |                                    |                  |
| Main Details Tindicators Selling Prices                             |                                    |                  |
|                                                                     |                                    |                  |
| Last Cost Excl. 29.52000 Last Cost Incl. 33.95000                   | cl 29.52000 Avg.Cost.Incl 33.95000 | Ell Save         |
| Stend control colline price Maintenance                             |                                    | Exit             |
|                                                                     | Prices (*)                         |                  |
| Stock Code 10741 Description #1 BROOKES OROS SQUASH 2LT COC         | D PINE (1X1)                       | Functions (*)    |
| Link Code 10741-001 Description #2                                  | Add Price                          | F5 Alt.Barcodes  |
| [ Cash Hard - Average Cash ]                                        |                                    | F9 View Variants |
| Last Cost Ex. 29.52000 Avg.Cost Ex. 29.52000 Nett.Cost Ex. 27.45333 | Options                            |                  |
| Last Cost In. 33.95000 Avg.Cost In. 33.95000 Nett.Cost In. 31.57333 |                                    |                  |
| Last Rebate 2.06667 Avg.Rebate 2.06667                              | El save                            |                  |
|                                                                     |                                    |                  |
| Price Code 02 - E-COMMERCE PRICE                                    | MEnables (A)                       |                  |
| Pricing Rule I - Inclusive    Pricing Rule I - Inclusive            |                                    |                  |
| Rounding Factor 0 - No Rounding   Default GP% 0.00 %                | View Variants                      |                  |
| [ Current Values ]                                                  |                                    |                  |
| Valid From Valid From 2020/04/03                                    |                                    |                  |
| Valid To Valid To 97                                                |                                    |                  |
| Exclusive 0.00 Exclusive 0.00                                       |                                    |                  |
| Inclusive 0.00 Inclusive 0.00                                       |                                    |                  |
| Markup 0.00 % Markup 0.00 %                                         |                                    | .::              |
| GP% 0.00% GP% 0.00%                                                 |                                    |                  |
| Discount % 0.00 % Discount % 0.00 %                                 |                                    |                  |
| Discount Value 0.00 Discount Value 0.00                             |                                    |                  |
| Max.Disc.% 0.00 % Max.Disc.% 0.00 %                                 |                                    |                  |
| Max.Disc.Value 0.00 Max.Disc.Value 0.00                             |                                    |                  |
| STK106 Stock Master : Selling Price Maintenance                     |                                    |                  |

Upload the image.

1. Go to **'Function Menu'**.

| Stock Control :  | Stock Master Maintenance                   |             |                   |                |               |                 | -               | . 🗆 |
|------------------|--------------------------------------------|-------------|-------------------|----------------|---------------|-----------------|-----------------|-----|
| Stock Code 107   | 41 Des                                     | cription #1 | BROOKES OROS SO   | QUASH 2LT COCO | PINE          |                 | A Options       | ٢   |
| Stock Type P - L | Link Item (Pack Variants) 🗾 Des            | cription #2 |                   |                |               |                 |                 | -   |
| *Status A - A    | Active                                     | Pack Size   | 1X1X2LT - 1X1X2LT |                | •             | Units/Pack 1    | Esc Fyit        |     |
| 🖤 Main Details   | 🐨 Categories / Types 🛛 🐨 Properties / Indi | cators 🖾    | Notes & Descrin   | tions 🕅 Lin    | ked Items     |                 |                 |     |
| item Code        | Description #1                             | Units       | Onhand            | Selling Ex.    | Selling In. I |                 | Functions       | ٦   |
| 0741-006         | BROOKES OROS SQUASH 2LT COCO PINE (1X6)    | 6           | 0                 | 146.09         | 168.00        | 🛷 Child Items 🙁 |                 |     |
| 0741-001         | BROOKES OROS SQUASH 2LT COCO PINE (1X1)    | 1           | 0                 | 24.35          | 28.00         | View/Update     | View/Hide Costs | •   |
| <u>د</u>         |                                            |             |                   |                | J             |                 |                 |     |
| Grid Legend :-   | Archived 🚺 On Hold 📃 Rest                  | ricted      | Pending Dele      | te             |               |                 |                 |     |
| STK101 🕜         | Stock Control Module : Stock Master Main   | tenance     |                   |                |               | VIEW ONLY       |                 |     |

2. Click on 'Item Image'.

| Stock Cont | rol : Stock Master Maintenance      |                   |                     |                  |                   |                               |
|------------|-------------------------------------|-------------------|---------------------|------------------|-------------------|-------------------------------|
| Stock Code | 10741                               | Description #1    | ROOKES OROS SOUA    | SH 2LT COCO PINE |                   | Function Menu                 |
| Stock Type | P - Link Item (Pack Variants)       | Description #2    |                     |                  |                   | 🗁 🛅 🎦 Close                   |
| *Status    | A - Active                          | Pack Size 1       | X1X2LT - 1X1X2LT    |                  | Units/Pack 1      | Transactions                  |
|            |                                     |                   |                     |                  |                   | ⊞…    Balances     Item Stats |
| Main Detai | lis 2 Categories / Types 3 Proper   | ties / Indicators | Notes & Description |                  |                   | 🕀 🧰 Deals & Promotions        |
| 10741-006  | BROOKES OROS SOLIASH 2LT COCO PIN   | UNICS             |                     | 146.09 168.00    | 📕 🛷 Child Items 🙁 | Hternate Codes                |
| 10741-001  | BROOKES OROS SQUASH 2LT COCO PIN    | VE (1X1) 1        | 0                   | 24.35 28.00      | View/Undate       | 🕀 💼 Utilities                 |
| -          | Archived Do Hold                    | Restricted        | Pending Delete      |                  |                   | Amendment Audit               |
| CTK101     | Charle Control Madula - Charle Mart |                   | r enoung Delete     |                  |                   |                               |
| SIKIUI     | Stock Concroi Module : Stock Mas    | ter maintenance   |                     |                  | VIEW UNLT         | .::                           |

3. Click on 'Load Image'.

| Stock Control : Stock Item Image       |                  |            |            |             |
|----------------------------------------|------------------|------------|------------|-------------|
| Stock Code 10741                       | Image Type jpg   | Pack Sizes | Units/Pack | 🚯 Options 🙁 |
| Description #1 BROOKES OROS SQUASH 2LT | COCO PINE        | 1X1X2LT    | 1          |             |
| Dimension                              | -1               | 1X1X2LT    | 1          |             |
| Length Breadth Height                  | Weight           | 1X6X2LT    | 6          | Exit        |
| 0.00 mm 0.00 mm                        | 0.00 mm 2.000 kg |            |            |             |
|                                        |                  |            |            |             |
|                                        |                  |            |            |             |

4. Select your image and click on open. It will save automatically.

| Stock Cor   | Machor Mantonanco<br>ntrol : Stock Item Image    |                                            |                  |             |        | _ <b>_</b> X           |        |
|-------------|--------------------------------------------------|--------------------------------------------|------------------|-------------|--------|------------------------|--------|
| Stock       | Code 10741                                       | Image Type jpg                             | Pack Sizes       | Units/Pac   | :k 🦂   | Options 🙁              | *      |
| Descriptio  | Description #1 BROOKES OROS SQUASH 2LT COCO PINE |                                            | 1X1X2LT          | 1           |        | -                      |        |
|             | EDimo                                            | priong 1                                   | 1X1X2LT          | 1           |        | Load Image             | ate    |
| Lepath      | Breadth H                                        | leight Weight                              | 1X6X2LT          | 6           |        | Exit                   |        |
| Conger      | 0.00 mm 0.00 mm                                  | 0.00 mm 2.000 kg                           |                  |             |        |                        |        |
|             |                                                  |                                            |                  |             |        |                        | ۲      |
|             | 👯 Open                                           |                                            |                  |             |        |                        | ×      |
|             | 😋 🕞 🗸 🔸 Network 🗸                                | + 192.168.1.100 + Bigsave + Web Pictures + |                  |             | - 🛃    | Search Web Pictures    | 2      |
|             | Organize 🔻 New folder                            |                                            |                  |             |        | 8==                    | - 🔟 🕐  |
|             | 📃 Desktop 🔺                                      | Name *                                     | Date modified    | Туре        | Size   | 1                      | -      |
|             | Downloads                                        | Download                                   | 2020/03/31 13:03 | File folder |        |                        |        |
|             | Recent Places                                    | 🎭 7 Up 2lt.png                             | 2020/04/02 14:44 | PNG image   | 159 KB |                        |        |
|             | - Choonico                                       | 🔚 Air Wick Cotton Breeze 280ml.jpeg        | 2020/03/31 12:39 | JPEG image  | 26 KB  |                        |        |
|             | 🥃 Libraries                                      | 尾 Air Wick Lavender.png                    | 2020/03/31 12:45 | PNG image   | 113 KB |                        |        |
|             |                                                  | 📭 Air Wick Peach and Jasmine 280ml.png     | 2020/03/31 12:44 | PNG image   | 109 KB |                        |        |
|             | 🖳 Computer                                       | 💽 Air Wick Pot Pourri 280ml.png            | 2020/03/31 12:46 | PNG image   | 112 KB |                        |        |
|             | Bigsave (\\192.168                               | 尾 Air Wick Sparkling Citrus 280ml.png      | 2020/03/31 12:47 | PNG image   | 111 KB |                        |        |
|             | 3 US (C:)                                        | NG AXE Deo Adrenalin 150ml.PNG             | 2020/04/03 01:30 | PNG image   | 141 KB |                        |        |
|             | WORKING (\\192.1                                 | NXE Deo Apollo 150ml.JPG                   | 2020/04/03 01:30 | JPEG image  | 22 KB  |                        |        |
|             | bsdcshare (\\192.1                               | NG AXE Deo Dark temptation 150ml.PNG       | 2020/04/03 01:30 | PNG image   | 160 KB |                        |        |
|             | 🖵 PUBLIC (\\192.168                              | NXE Deo Gold 150ml.JPG                     | 2020/04/03 01:30 | JPEG image  | 27 KB  |                        |        |
| CTV101C     | 👝 DATA (V:)                                      | NXE Deo Wild Spice 150ml.JPG               | 2020/04/03 01:30 | JPEG image  | 22 KB  |                        |        |
| SIKIUIC STO | 🖵 DATA (\\192.168.1                              | Baby Soft 2ply Toilet Paper MINI 9s.jpeg   | 2020/03/31 12:06 | JPEG image  | 55 KB  |                        |        |
|             | Statuark                                         | 🃭 Beacon Mashmallow Easter Eggs 48's.png   | 2020/04/01 16:48 | PNG image   | 277 KB |                        |        |
|             | Network                                          | 🔤 Big Save Maize Meal.jpg                  | 2020/03/31 13:03 | JPEG image  | 462 KB |                        |        |
|             | •                                                | 🛋 Bia Caula Mayananaisa Skalana            | 2020/04/02 00:12 | DNC imperi  | 140 20 |                        | -      |
|             | File n                                           | ame: 7 Up 2lt.png                          |                  |             | •      | All Images Files (*.*) | -      |
|             |                                                  |                                            |                  |             |        | Open 👻                 | Cancel |
|             |                                                  |                                            |                  |             |        |                        | //.    |

The item will now be marked as an Online Range Item with a price and image. Now that it's done, the item must be ranged to a website.

| Stock Control : Stock Master Maintenance                                                                                                    |                                                                                       |                    |
|----------------------------------------------------------------------------------------------------|---------------------------------------------------------------------------------------|--------------------|
| Stock Code 10741 Description #1 BROOKES OROS SQUASH 2LT COCO PI                                                                                                    | INE                                                                                   | 🖓 Options 🔹        |
| Stock Type         P - Link Item (Pack Variants)         Description #2           *Status         A - Active         Pack Size         1X1X2LT - 1X1X2LT                                                                                                    | Units/Pack 1                                                                          | 🕎 Update           |
| Main Details \ 🕎 Categories / Types 🛐 Properties / Indicators 🏹 Notes & Descriptions 🍞 Linke                                                                                                    | d Items                                                                               | Exit               |
| P Header Data                                                                                                    |                                                                                       | Functions 📀        |
| Department CLDBEV BEVERAGES                                                                                                    | Total Onhand 0                                                                        | F2 View/Hide Costs |
| Suppler TIG001 MILDEFD MILDEFD MALES                                                                                                    | - Sales Order 6 738<br>- on Laybye 0                                                  |                    |
| VAT Code       \$  STANDARD RATE       15       [Pack Sizes]         Barcode       "Disabled for Parent Items"       Units/Case       1       29.52         Supplier Code       "Disabled for Parent Items"       Units/Palette       1       29.52         Scale Item Type       N - Non-Scale Item       Sell by       0 Days       Shelf Life       0 Days | Purchase Orders 0  NETT Available -6 738  - To Dispatch 0  NETT On Floor 0  Damaged 0 |                    |
| Link Code         Description         Units         MinBUY         Onhand         SelLtxcl         SelLIncl         L           10741-006         BROOKES OROS SQUASH 2LT         6         1         0         146.09         168.00         1           10741-001         BROOKES OROS SQUASH 2LT         1         1         0         24.35         28.00 | Minimum Level 0<br>Maximum Level 0                                                    |                    |
|                                                                                                    | Number of Variants 0                                                                  |                    |
| STK101 Ø Stock Control Module : Stock Master Maintenance                                                                                                    | VIEW ONLY                                                                             |                    |

1. Go to **'Function Menu'**.

2. Click on 'Utilities'.

| Stock Control : Stock Master Maintenance                                                                                                    | _ 🗆 ×                                                                            |
|----------------------------------------------------------------------------------------------------|----------------------------------------------------------------------------------|
| Stock Code     10741     Description #1     BROOKES OROS SQUASH 2LT COCO PINE       Stock Type     P - Link Item (Pack Variants) <ul> <li>Description #2</li> <li>Pack Size</li> <li>IXIX2LT - IXIX2LT</li> <li>Units/Pack</li> <li>1</li> </ul>                                                                                                    | Function Menu                                                                    |
| Main Details               Q Categories / Types         Header Data                   Properties / Indicators                    Properties / Indicators <th>Item Stats     Deals &amp; Promotions     Alternate Codes     Orders     Orders</th>                                                                                                    | Item Stats     Deals & Promotions     Alternate Codes     Orders     Orders      |
| Sub-Dept.     COLDERV     COLD BEVERAGES       Suppler     TIGO01     ITIGER BRANDS BEVERAGES       Buyer     MILDRED - MILDRED MADISENG                                                                                                    | Split Codes     Amendment Audit     Onhand : All Branches     Update Branch Data |
| VAT Code     S     STANDARD RATE     15     Costs     Purchase Orders     0       Barcode     *Disabled for Parent Items*     Units/Case     1     29,52     NETT Available     -6 738                                                                                                    | I tem Indge                                                                      |
| Suppler Code     Usaged for Variet items*       Scale Item Type     N- Non-Scale Item       Scale Price/Kg     N- Non Scale Item   Sell by 0 Days Shelf Life 0 Days                                                                                                    |                                                                                  |
| Link Code         Description         Units         MinBUY         Onhand         Sell.Excl         Sell.Incl         L           10741-006         BROOKES OROS SQUASH 2LT         6         1         0         146.09         168.00         1           10741-001         BROOKES OROS SQUASH 2LT         1         1         0         24.35         28.00         1 |                                                                                  |
| Number of Variants 0                                                                                                    |                                                                                  |
| STK101 🛞 Stock Control Module : Stock Master Maintenance УVIEW ONLY                                                                                                    |                                                                                  |

3. Click on 'Range to Online Branch'.

| 🚰 Stock Control : Stock Master Maintenance                        |                                                 |
|-------------------------------------------------------------------|-------------------------------------------------|
| Shark Code 10741 Description #1                                   | RECORDS SOLUSE 21 COCO RIVE                     |
|                                                                   |                                                 |
| Stock Type     P - Link Item (Pack Variants)     Description #2   |                                                 |
| *Status A - Active Pack Size 1                                    | 1X1X2LT - 1X1X2LT Units/Pack 1 Transactions     |
|                                                                   | Halances                                        |
| 🎬 Main Details 🔪 Categories / Types 🛛 😗 Properties / Indicators 🖓 | Notes & Descriptions 😨 Linked Items             |
| (The ader Data                                                    | 🗄 🛅 Alternate Codes                             |
|                                                                   | 🕀 📩 Orders                                      |
| Department CLDBEV    BEVERAGES                                    | Total Onhand 0                                  |
| Sub-Dept. COLDBEV 🕡 COLD BEVERAGES                                | Copy Item                                       |
| Supplier TIG001 IIGER BRANDS BEVERAGES                            | - Sales Order 6 738                             |
|                                                                   | - on Laybye 0                                   |
| Buyer MILDRED - MILDRED MADISENG                                  | Range to Online Bran                            |
| [ Pack Sizes ]                                                    | Costs                                           |
| VAT Code S STANDARD RATE 15                                       | 1 29.52 Purchase Orders 0 Amendment Audit       |
| Barcode *Disabled for Parent Items*                               | Onhand : All Branches                           |
| Supplier Code Pisabled for Parent Items*                          | 1 29.52 NETT Available 0130 Departe branch Data |
| Singles                                                           | 1 0.00 - To Dispatch 0 End Indige               |
| Scale Item Type N - Non-Scale Item                                | NETT On Electron II Item Serial Numbers         |
| Scale Price/Kg N - Non Scale Item Sell by O Day                   | s Shelf Life 0 Days                             |
|                                                                   | Damaged 0                                       |
|                                                                   |                                                 |
| Link Code Description Units MinBUY Onhand                         | Sell.Excl Sell.Incl L Minimum Level 0           |
| 10/41-006 BROOKES OROS SQUASH 2LT 6 1 0                           | 146.09 168.00 1 Maximum Level 0                 |
|                                                                   |                                                 |
|                                                                   |                                                 |
|                                                                   |                                                 |
|                                                                   | Number of Variants 0                            |
|                                                                   |                                                 |
| 51K101 Ø Stock Control Module : Stock Master Maintenance          | VIEW UNLY                                       |

4. Go to the relevant branch then click on 'Range'.

| Call Stock Ligs | ter: Online                                                       | Ranging                            |        |                               |        |             |           |                                   | _ 🗆 🗙      |
|-----------------|-------------------------------------------------------------------|------------------------------------|--------|-------------------------------|--------|-------------|-----------|-----------------------------------|------------|
| Stock Cod       | Stock Code 10741 Description #1 BROOKES OROS SQUASH 2LT COCO PINE |                                    |        |                               |        |             |           |                                   |            |
| Ranged          | Company                                                           | Company Name                       | Branch | Branch Name                   | Onhand | Avg.Cost.Ex | Buy.Cost. |                                   |            |
| Ranged          | BSCDC                                                             | BIG SAVE DISTRIBUTION CENTRE (PTY) | BSCDC  | DISTRIBUTION CENTRE           | 0.00   | 29.52       | 29.       | 4) Options                        | ۲          |
|                 | BSMFD                                                             | BIG SAVE FOUNDERS                  | BSMFD  | BIG SAVE FOUNDERS             | 0.00   | 0.00        | 0.        | Esci Exit                         |            |
|                 | BSMHD                                                             | BIG SAVE HOLDINGS                  | BSMHD  | BIG SAVE HOLDINGS             | 0.00   | 0.00        | 0.        | _                                 | _          |
|                 | BSMMG                                                             | BIG SAVE MANAGERS                  | BSMMG  | BIG SAVE MANAGERS             | 0.00   | 0.00        | 0.        | Ranging                           | ۲          |
| ۲ <b>۲</b>      |                                                                   |                                    |        | Stork Master - Online Danging |        |             | ×         | Y Range<br>N DeRang<br>FS Refrest | e<br>Range |

This concludes the User Guide.